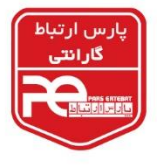

هایک ویژن تهران

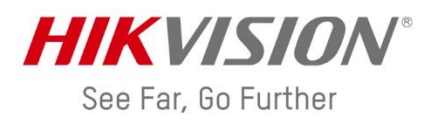

## آموزش انتقال تصویر دوربینهای مداربسته هایکویژن از طریق P2P

## مرحله اول: Online كردن دستگاه (DVR-NVR)

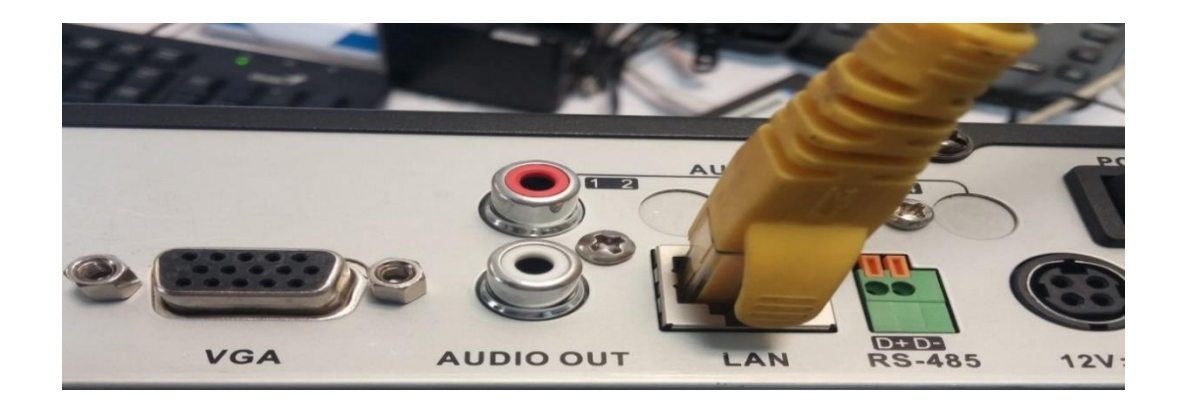

کابل شبکه (که از مودم یا سوئیچ متصل به اینترنت گرفته شده) را به پورت LAN دستگاه متصل نمایید. سپس دستگاه را روشن کرده و وارد منوی اصلی دستگاه شوید (روی صفحه کلیک راست کنید و گزینه Menu را انتخاب نمایید).

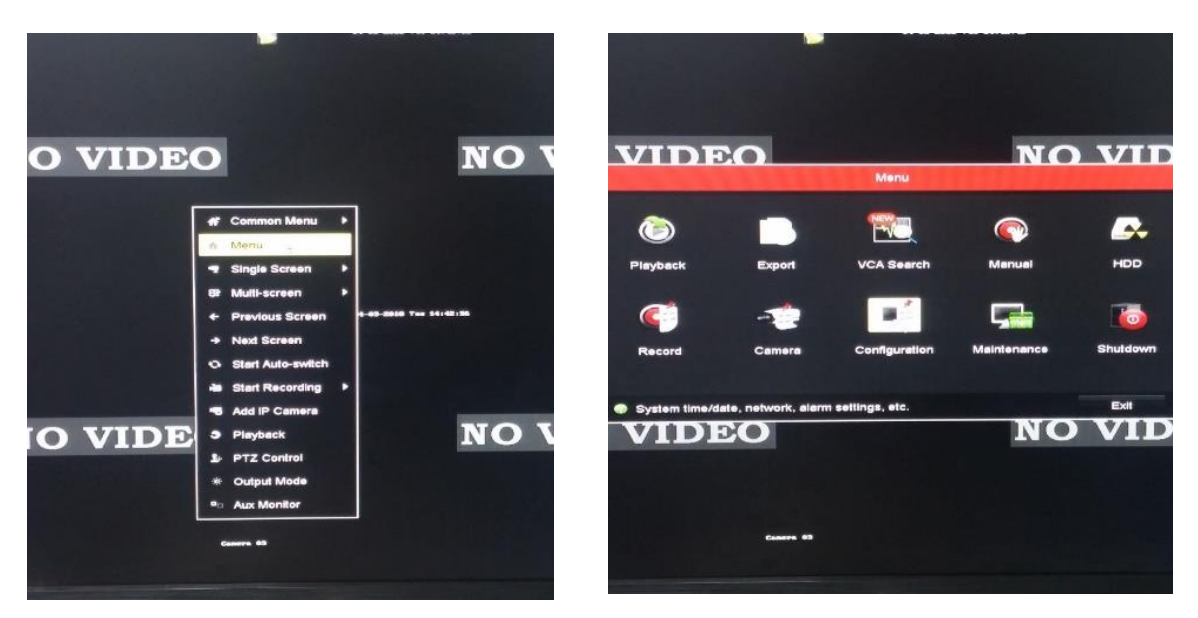

سپس در صفحه باز شده، گزینه Configuration را انتخاب کنید.

سپس در ستون سمت چپ، گزینه Network را انتخاب کنید.

|                               |                                           | Configuration                       |
|-------------------------------|-------------------------------------------|-------------------------------------|
| 🕸 General                     | General Platform Access PPPO              | DE DDNS NTP Email NAT More Settings |
| - Network                     | NIC Type                                  | 10M/100M Self-adaptive              |
| Alarm                         | Enable DHCP<br>IPv4 Address 192.168.1 .64 | 4 IPv6 Address 1                    |
| <ul> <li>Live View</li> </ul> | IPv4 Subnet 255.255.255.0                 | IPv6 Address 2                      |
|                               | MAC Address                               | 18:68:cb:9e:32:fe                   |
| # User                        | MTU(Bytes)                                | 1500                                |
|                               | Enable DNS DHCP                           |                                     |
|                               | Preferred DNS Server                      |                                     |
|                               | Alternate DNS Server                      |                                     |
|                               |                                           |                                     |

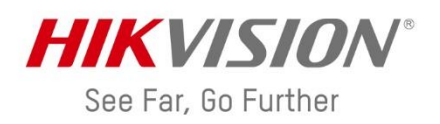

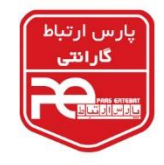

سپس تب Platform Access را انتخاب نمایید.

|              | Configuration |                   |       |          |         |       |     |               |  |
|--------------|---------------|-------------------|-------|----------|---------|-------|-----|---------------|--|
| # General    | General       | Platform Access   | PPPOE | DDNS     | NTP     | Email | NAT | More Settings |  |
| - Network >  | Enable        |                   |       |          |         |       |     |               |  |
|              | Access        | Туре              | Hik   | -Connect |         |       |     |               |  |
| Alarm        | Server /      | Address           | dev   | hik-conn | ect.com |       |     | Custom        |  |
| - Live View  | Enable        | Stream Encryption |       |          |         |       |     |               |  |
| A Exceptions | Verificat     | ion Code          |       |          |         |       |     |               |  |
|              | Status        |                   | off   | line     |         |       |     |               |  |
| 4 User       |               |                   |       |          |         |       |     |               |  |

در گام بعد، تیک مربوط به گزینه Enable را بزنید.

|    |            |                          | Configuration                                                                                                   |            |               |
|----|------------|--------------------------|----------------------------------------------------------------------------------------------------|------------|---------------|
| \$ | General    | General Platform Access  | PPPOE DDNS NTP En                                                                                               | mail NAT I | More Settings |
|    | Network >  | Enable                   |                                                                                                    |            |               |
|    |            | Access Type              | Hik-Connect                                                                                                    |            |               |
| ٠  | Alarm      | Server Address           | dev.hik-connect.com                                                                                             |            | Custom        |
| •  | Live View  | Enable Stream Encryption |                                                                                                    |            |               |
|    | Eventions  | Verification Code        |                                                                                                    |            |               |
| -  | Exceptions | Status                   | Offline                                                                                                    |            |               |
| *  | User       |                          |                                                                                                    |            |               |
|    |            |                          | de Elle de la company de la company de la company de la company de la company de la company de la company de la |            |               |

چنانچه پس از زدن تیک مربوط به گزینه Enable، صفحهای مطابق شکل زیر برای شما ظاهر شد، یک کد به دلخواه

(حرف یا عدد) برای دستگاه تعریف کنید. ( سعی کنید کد انتخابی شما ۶ کاراکتر یا بیشتر باشد).

|                               | Configuration                                                                                                    |  |  |  |  |  |  |  |
|-------------------------------|----------------------------------------------------------------------------------------------------|--|--|--|--|--|--|--|
| de General                    | General Platform Access PPPOE DDNS NTP Email NAT More Settings                                                                        |  |  |  |  |  |  |  |
| <ul> <li>Network</li> </ul>   | Service Terms                                                                                                    |  |  |  |  |  |  |  |
| Alarm                         | Verification code ABCDEF To enable Hik-Connect service, you need to create a verification code or edit the default verification code. |  |  |  |  |  |  |  |
| <ul> <li>Live View</li> </ul> | The Hik-Connect service will require internet access. Please read Service Terms and                                                   |  |  |  |  |  |  |  |
|                               | Privacy Statement before enabling the service.                                                                                        |  |  |  |  |  |  |  |
| # User                        | Use your mobile phone to scan the QR code to obtain Terms of Service and Privacy Statement.                                           |  |  |  |  |  |  |  |

در شکل زیر به عنوان مثال از کد ABCDEF استفاده شده است. همچنین تیک موجود در این صفحه را نیز فعال

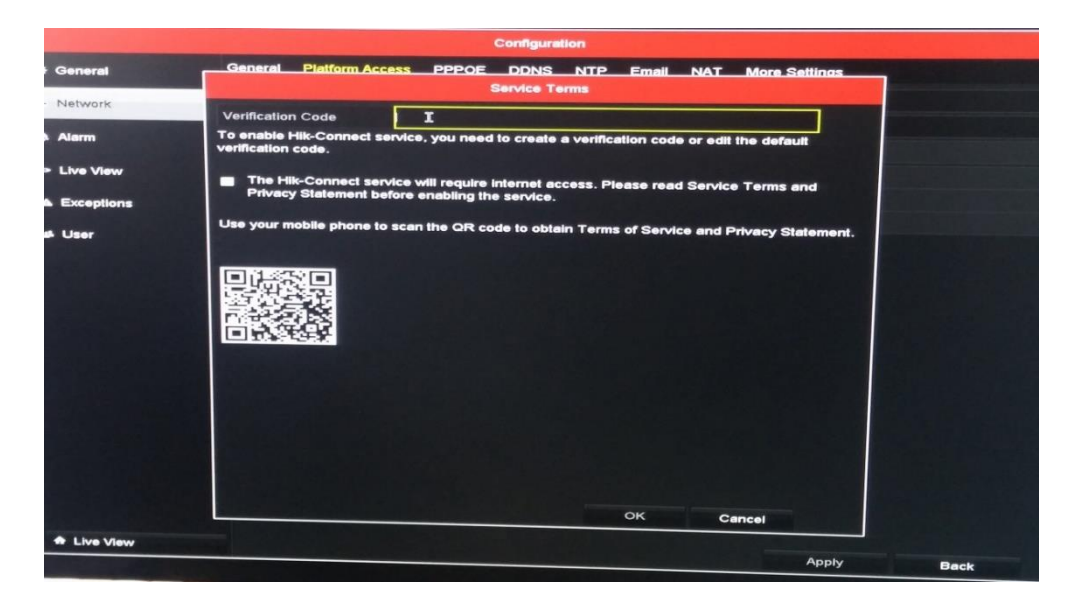

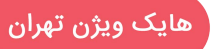

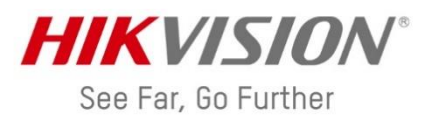

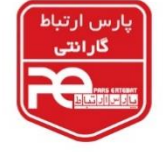

کنید و گزینه OK را انتخاب کنید.

در آخر گزینه Apply را انتخاب کرده تا تمام تغییرات انجام شده، اعمال شود و وضعیت دستگاه در قسمت Status، به حالت Online تغییر کند.

|            |           | Configuration     |       |            |          |       |     |               |
|------------|-----------|-------------------|-------|------------|----------|-------|-----|---------------|
| General    | General   | Platform Access   | PPPOE | DDNS       | NTP      | Email | NAT | More Settings |
| Network    | Enable    |                   |       |            |          |       |     |               |
|            | Access    | Туре              | н     | k-Connect  |          |       |     |               |
| Alerm      | Server /  | Address           | de    | v.hik-conr | nect.com |       |     | Custom        |
| Live View  | Enable    | Stream Encryption |       |            |          |       |     |               |
| Exceptions | Verificat | tion Code         | A     | BCDEF      |          |       |     |               |
|            | Status    |                   | (•    | nline      |          |       |     |               |
| User       |           |                   |       |            |          |       |     |               |

مرحله دوم: نصب برنامه بر روی موبایل

یکی از نرمافزارهای مربوط به انتقال تصویر هایکویژن (iVMS-4500 / EZVIZ / Hik-Connect) را بر روی موبایل نصب کنید. در این آموزش برای مثال نرمافزار iVMS-4500 را انتخاب می کنیم. نرمافزار را باز کرده و ابتدا موقعیت مکانی را انتخاب کنید و Enter را بزنید.

|                            | E Live           | View 🕄 |
|----------------------------|------------------|--------|
| Select Region<br>Iran,Asia | ÷                | Ð      |
| Enter                      | ( <del>*</del> ) | ¢      |
|                            | 1 4              | • 9 16 |
|                            | 10 Ēr (          | 🄄 🖂 🖓  |

در صفحه بازشده، منو را انتخاب کنید (دایره سمت چپ بالا). (در منوی باز شده، گزینه Hik-Connect را انتخاب کنید.

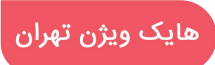

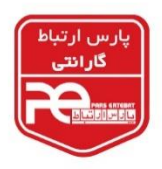

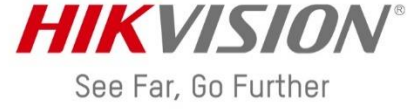

در مرحله بعد (عکس سمت راست) در صورتی که قبلا برای انتقال تصویر، ثبت نام انجام دادهاید و حساب کاربری (اکانت( ساخته اید، مشخصات آن را وارد کنید.

|                         | 8  | Login                                                                          |
|-------------------------|----|--------------------------------------------------------------------------------|
| Live View               |    | اگر قبلا حساب کاربری داشته اید. در این قسمت ها مشخصات<br>حساب خود را وارد کنید |
| Remote Playback         | (- |                                                                                |
| Devices                 |    | Password                                                                       |
| Alarm                   |    | Login                                                                          |
| Picture & Video         | 9  | Login<br>Register Egrant Bassword                                              |
| Connect                 |    | register rolgor rassword                                                       |
| ~~ · ·                  |    | Allow the following operations:                                                |
| Examining Configuration |    | Get your personal information.                                                 |
|                         | 1  | Get your device information.                                                   |
|                         | Ĩ  | €¢<br>¢}ezviz                                                                  |

در غیر اینصورت گزینه Register را انتخاب کنید تا ثبت نام انجام دهید. (ثبت نام در سایت hik-connect.com نیز امکان پذیر می باشد (تصویر مقابل)) جهت ثبت نام و ساخت اکانت، میتوانید آدرس ایمیل یا شماره موبایل خود را (به دلخواه) وارد نمایید (عکس سمت چپ صفحه بعد). دقت شود اگر از شماره موبایل جهت ثبت نام استفاده می کنید، حتما شماره خود را بدون صفر و با کد ایران وارد نمایید. به عنوان مثال: ۹۸۹۱۲۱۲۳۴۵۶۲ سپس گزینه Get Verification Code را انتخاب کنید. با انتخاب این گزین

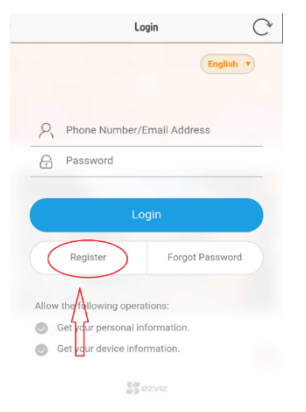

سپس گزینه Get Verification Code را انتخاب کنید. با انتخاب این گزینه، یک پیامک یا ایمیل حاوی یک کد برایتان ارسال می شود. کد را در قسمت Verification Code وارد نمایید (تصویر سمت راست) و گزینه Next را انتخاب کنید.

| Input Pho        | one Number or Email Ad                         | C             |
|------------------|------------------------------------------------|---------------|
| Phone Numb       | er/Email Address                               | >             |
| Get              | Verification Code                              |               |
| 🗸 I have read ar | nd agree the registrati                        | on servic     |
| agreement        |                                                |               |
| ں و یا شمارہ     | بن قسمت یک آدرس ایمیل<br>یل خود را وارد نمایید | در اب<br>موبا |
|                  |                                                |               |

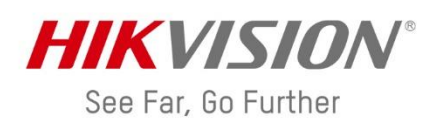

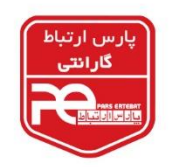

C

| Set Password                          | C | Input Verification Code                                              |
|---------------------------------------|---|----------------------------------------------------------------------|
| Input password of 6 to 16 characters. |   | Input the received verification coo                                  |
| 123456abc 🛛                           |   | Next                                                                 |
| Finish                                |   | Get New Verification Code(41)<br>کد دریافتہ را در این قسمت وارد کنید |
| یک رمز به دلخواه وارد نمایی           |   |                                                                      |

در مرحله بعد یک رمز بین ۶ تا ۱۶ کاراکتر که شامل حروف و اعداد باشد، تعیین کنید. به عنوان مثال: 123456abc با انتخاب گزینه Finish وارد حساب کاربری خود می شوید. اکنون برای اضافه کردن دستگاه به حساب کاربری، علامت + را انتخاب کنید (عکس زیر) تا وارد منوی اسکن از طریق دوربین گوشی شوید.

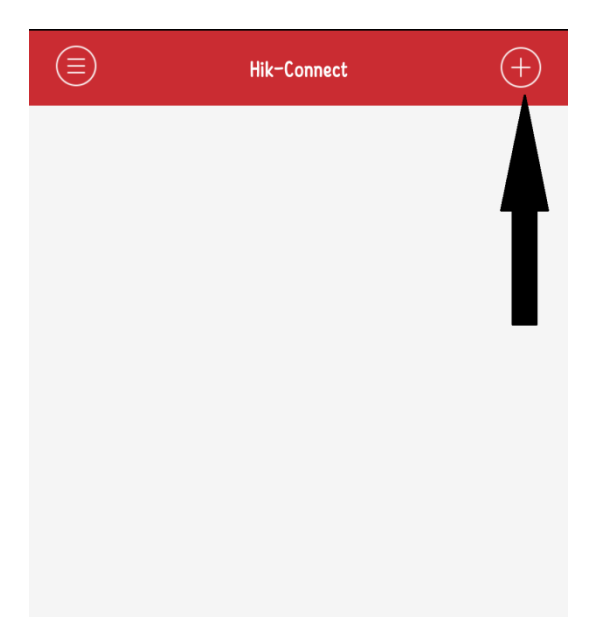

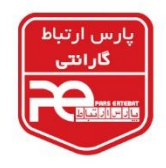

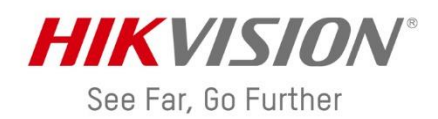

در این مرحله دوربین گوشی را مقابل بارکد موجود در زیر دستگاه یا روی جعبه دستگاه قرار دهید تا دستگاه را جستجو کند (عکس سمت چپ). اگر به بارکد دسترسی نداشتید، میتوانید با انتخاب گزینه سمت راست، بصورت دستی سریال دستگاه را وارد نمایید.

| 0                                                                                                    | (-) New Device           |   |
|----------------------------------------------------------------------------------------------------|--------------------------|---|
|                                                                                                    | 608667523                | 0 |
|                                                                                                    | Search                   |   |
| HICKVESTON<br>Bar Store Catters<br>Bar Store Catters<br>Bar Store Catters<br>Bar Store Catters<br>Bar Store Catters<br>Bar Store Catters<br>Bar Store Store Store Store<br>Bar Store Store Store Store<br>Bar Store Store Store Store<br>Bar Store Store Store Store Store<br>Bar Store Store Store Store Store<br>Bar Store Store Store Store Store<br>Bar Store Store Store Store Store<br>Bar Store Store Store Store Store Store<br>Bar Store Store Store Store Store Store<br>Bar Store Store Store Store Store Store<br>Bar Store Store Store Store Store<br>Bar Store Store S | DS-2CD2T42WD-I5(60866152 |   |
|                                                                                                    |                          |   |

بعد از جستجو توسط نرمافزار، با انتخاب گزینه + آن را اضافه کرده و روی مدل دستگاه کلیک کنید و در آخر Live View را انتخاب کنید تا تصاویر دوربینها نمایان شود. در هر مرحله اگر از شما کد Verification درخواست شد، از منوی موجود در Platform Access کد را بیابید.

| €         | Device Information |                                                                 | Live View                                                                                     |                                                           |
|-----------|--------------------|-----------------------------------------------------------------|-----------------------------------------------------------------------------------------------|-----------------------------------------------------------|
| line      |                    |                                                                 |                                                                                               |                                                           |
| amera No  | 1<br>1             | $\sim$                                                          |                                                                                               |                                                           |
| amera wo. |                    | DS                                                              | 5-2CD2T42WD-15(60                                                                             | 08667523)                                                 |
|           |                    | 05-21 Input the v<br>enabling Hil<br>device, you<br>ABCDEF if r | erification code you cr<br>k-Connect. For old mo<br>can find the code on t<br>no code found). | reated when<br>del of Hik-Connect<br>:he device label (or |
|           | П                  | Device                                                          | Verification                                                                                  | Code                                                      |
|           |                    | Can                                                             | icel                                                                                          | Confirm                                                   |
|           |                    |                                                                 | 4 •                                                                                           | 9                                                         |
|           | Live View          |                                                                 | 15 <b>I</b> .                                                                                 |                                                           |

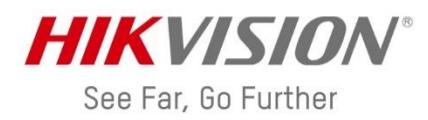

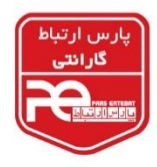

نکات مهمی که برای انتقال تصویر از طریق p2p باید مورد توجه قرار دهید: انتقال تصویر از طریق p2p کاملا رایگان بوده و نامحدود می باشد. دستگاههای هایکویژن فقط بر روی یک اکانت قابل مشاهده میباشند. اگر می خواهید بر روی یک یا چند موبایل دیگر انتقال تصویر بگیرید، باید با همان اکانت روی تمامی موبایلها این کار را انجام دهید. شما بر روی اکانت خود می توانید بیش از یک دستگاه را روی موبایل خود ببینید.

معناست که این دستگاه قبلا توسط شخص دیگری روی یک اکانت ثبت شده و شما نمی توانید آن را به اکانت خود اضافه کنید.

اگر رمز حساب خود را فراموش کردید، می توانید در قسمت Forget Password رمز خود را بازیابی کنید. اگر به هر دلیلی نام کاربری (User Name) و رمز خود را فراموش کردید، باید یک عکس واضح از برچسب موجود در زیر دستگاه یا روی کارتن دستگاه تهیه کنید و به آدرس ایمیل pars1@pars-e.com با موضوع حذف اکانت، ارسال نمایید. پس از گذشت ۴۸ ساعت کاری از ارسال ایمیل، می توانید دوباره جهت انتقال تصویر اقدام کنید.

شرکت پارس ار تباط افزار